Temat: Zgubiony długopis - ogłoszenie w edytorze tekstu.

## Czas realizacji: od 29 kwietnia do 05 maja 2020r.

Na dzisiejszej lekcji dowiesz się jak wykonać ogłoszenie w edytorze tekstu.

- 1. Uruchom na komputerze płytę z podręcznika do informatyki.
- 2. Odszukaj lekcji nr 20 ZGUBIONY DŁUGOPIS, włącz ćwiczenie 1 OGŁOSZENIE.
- 3. Obejrzyj uważnie film.
- 4. Zapoznaj się z informacjami umieszczonymi na stronie 48 w podręczniku i wykonaj <u>ćwiczenia 1 i 2</u> w podręczniku (strona 48,49)
- 5. Otwórz edytor tekstu Word lub WordPad i wykonaj ćwiczenie 3 str.49
- 6. Do tego ćwiczenia możesz wykorzystać ogłoszenie przygotowane przez Ciebie w ćwiczeniach lub stworzyć nowe.
- 7. Zapisz swoją pracę pod nazwą **Ogłoszenie** w Dokumentach.
- 8. Na koniec zamknij **poprawnie** komputer.
  - Proszę rodziców o pomoc w przesłaniu zapisanej pracy dziecka na moją pocztę: <u>bozwity8@eszkola.opolskie.pl</u>
  - ✓ W temacie proszę wpisać "Klasa 2a Imię i Nazwisko" dziecka (wystarczą trzy pierwsze litery nazwiska).
  - Dzieci, które nie mają podręcznika w domu mogą korzystać z pliku pdf podręcznika zamieszczonego na stronie szkoły: <u>Podręcznik informatyka klasa2</u>

Pozdrawiam i dziękuję za współpracę Bożena Witych